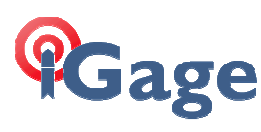

| )Title: | GNSS Solutions 3.80.8; Reference Frame and GEOID Notes                |
|---------|-----------------------------------------------------------------------|
| Date:   | Revised 1 January 2013                                                |
| Author: | Mark Silver, <u>ms@igage.com</u>                                      |
| Thesis: | Step-by-Step Instructions: GNSS Solutions with NAD83_2011, Geoid2012A |

This document describes, step-by-step, how to use GNSS to derive accurate NAD83-2011 framed solutions with the latest Geoid 2012A.

While there is currently no direct GNSS Solutions support for NAD83-2010, GEOID 2012A; this document describes how to 'hotwire' GNSS Solutions to support these new frames and GEOID 12A.

I have also appended my list of common GNSS Solutions screw-ups at the end of this document. Chances are you have already made some of these mistakes.

One note before we start: I (Mark Silver) am not an employee of Trimble/SP- Ashtech and these notes are my personal suggestions. While I have verified them on a few projects in my neighborhood, you should check your results carefully. I look forward to any suggestions that you might have.

## 1. Download and Install GNSS Solutions 3.80.8 from the Ashtech FTP Site

Download and install the latest GNSS Solutions from the Ashtech FTP site.

You will need a good FTP program as there are 286 files occupying 331 Megabytes of space. FileZilla is a great no-cost FTP client if you don't already have one.

Do NOT use 'Internet Explorer', 'Windows Explorer', Firefox or other web tools. You will probably end up downloading incomplete/truncated files.

The correct web folder (as of January 1, 2013) is:

ftp://ftp.ashtech.com/Land%20Survey/GNSS%20Solutions/software/3.80.8/

download the entire folder "GNSS Solutions 3.80 CD PN 501421-V" to your local drive.

If GNSS Solutions is already installed on your machine the existing version will be uninstalled and you will need to run the installation program again (twice.)

While you are in the setup menu screen also install the latest RINEX tool (from the GNSS Setup menu,) you may need it.

## 2. Download and Install GEOID12A from My Website

Download and install GEOID12. I have provided a signed, self installing tool for this purpose:

http://www.ashgps.com/ms/G2012A/Install\_GEOID12A\_RevC.exe

Close GNSS Solutions, run the program. When the installer completes, you can restart GNSS Solutions and GEOID12A will be available for your projects.

# 3. Insure that GNSS Solutions has Latest Absolute Antenna Definitions

Download the latest absolute antenna definition file from the NGS website (or use my direct link below):

http://www.ngs.noaa.gov/ANTCAL/LoadFile?file=ngs08.003

the link will display a page, you then must right-click on the page, choose 'Save As...' and select a path and filename. Make sure the file extension is .003 by enclosing the entire filename in quotes:

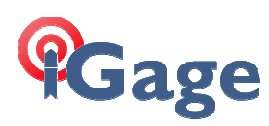

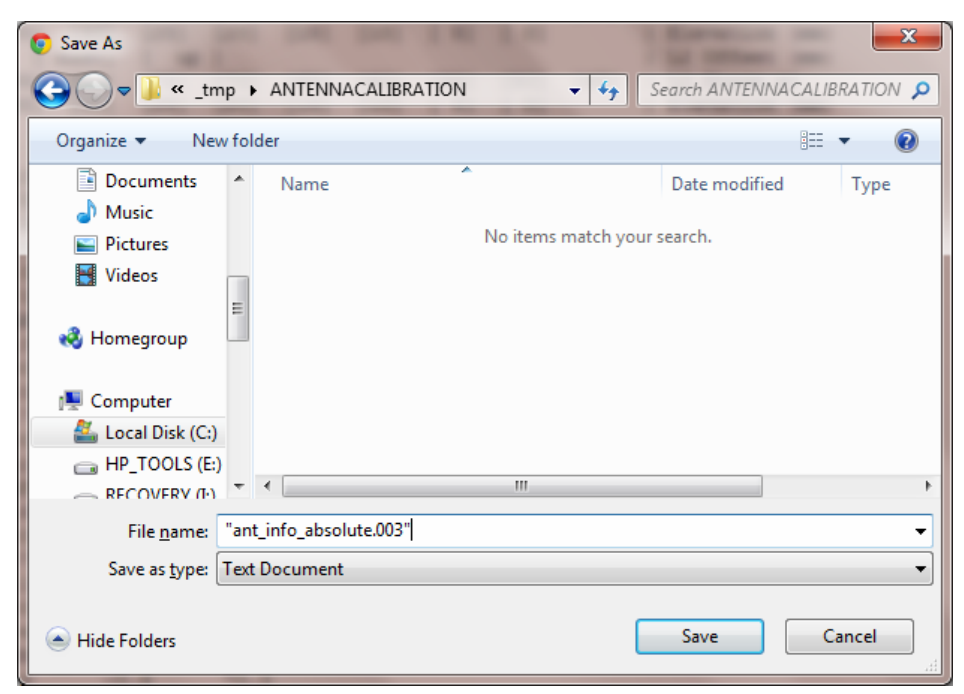

alternatively you can just download a copy of the file from my website: <a href="http://www.ashgps.com/ms/GNSS\_Solutions\_FAQ/ngs08\_abs.003">http://www.ashgps.com/ms/GNSS\_Solutions\_FAQ/ngs08\_abs.003</a>

Start GNSS Solutions, then from the main menu select: "Tools: GNSS Antenna...", from the "GNSS Antenna" dialog box, click the import-from-file button:

| GNSS Antenna |                   |            |
|--------------|-------------------|------------|
|              |                   | -          |
|              |                   | 1 🛛 🖓 🔁    |
|              |                   | T AERATIC? |
|              | ☆ ACCG5ANT_123CAN | AERAT277   |
|              | ← ACCG5ANT 2AT1   |            |

Browse for the file you downloaded in step-1:

| 😻 Open             | 100           |                          |          | ×            |
|--------------------|---------------|--------------------------|----------|--------------|
| Look in: 🚺         | antcal        | •                        | ← 🗈 🖻    | * ⊞-         |
| Name               | ^             | Date modified            | Туре     | Siz          |
| 🔳 ngs08_a          | bs.003        | 12/30/2012 4:02 PM       | 003 File |              |
|                    |               |                          |          |              |
|                    |               |                          |          |              |
|                    |               |                          |          |              |
| •                  |               | III                      |          | •            |
| File <u>n</u> ame: | ngs08_abs.003 | 3                        |          | <u>O</u> pen |
| Files of type:     | NGS Antenna   | Calibration Files (.003) | -        | Cancel       |
|                    | Open as rea   | ad-only                  |          | /            |

and click 'Open'

When prompted to overwrite, choose "Yes to All", the entire "GNSS Antenna" list will be updated.

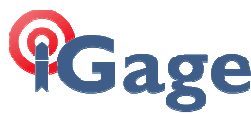

Check and make sure that you have loaded the new absolute antenna calibrations: scroll through the list of antennas and double-click on the ASH111661 entry. It should look like this:

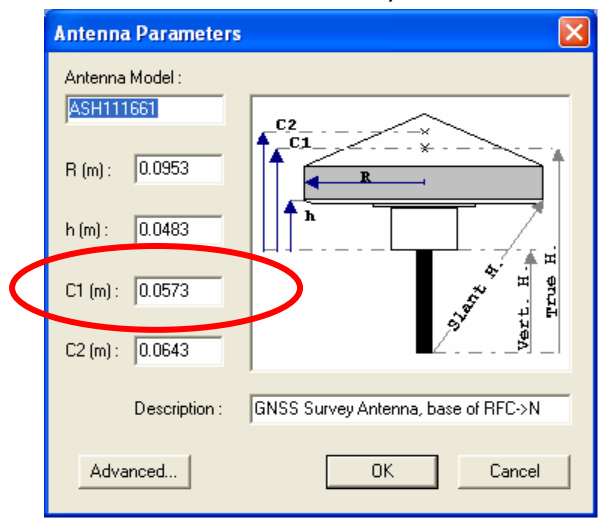

If C1 is 0.0573 then you have successfully loaded absolute calibration values. If C1 is 0.0754 then you screwed up and still have relative antenna values.

## 4. Install the Latest NGS CORS Coordinates

The NGS maintains an FTP folder with current coordinates for every CORS station in IGS08/NAD83\_2011 based frame:

ftp://www.ngs.noaa.gov/cors/coord/coord\_08/

All of the stations in US are summarized in two files: <u>ftp://www.ngs.noaa.gov/cors/coord\_08/nad83\_2011\_xyz.comp.txt</u> <u>ftp://www.ngs.noaa.gov/cors/coord/coord\_08/nad83\_2011\_xyz.htdp.txt</u>

The '.comp.txt' file contains stations that are modeled with computed velocities. The '.htdp.txt' file contains stations that are modeled with HDTP velocities.

2011-> North America Plate Fixed MAII -> Marianas plate fixed PAII -> Pacific Plate Fixed

These additional files contain the NAD83 epoch 2010.0 coordinates for MA11 and PA11:

ftp://www.ngs.noaa.gov/cors/coord\_08/nad83\_ma11\_xyz.comp.txt ftp://www.ngs.noaa.gov/cors/coord\_08/nad83\_ma11\_xyz.htdp.txt ftp://www.ngs.noaa.gov/cors/coord\_coord\_08/nad83\_pa11\_xyz.comp.txt ftp://www.ngs.noaa.gov/cors/coord/coord\_08/nad83\_pa11\_xyz.htdp.txt

If you download and combine the two matching files (comp and htdp,) I believe you will end up with an exhaustive list of all NGS CORS stations, in the latest NAD83-2011 reference frame. All six of these files appear to be updated automatically every single day.

I have prepared a combined file for North America Plate stations and placed it here: http://www.ashgps.com/ms/GNSS\_Solutions\_FAQ/nad83\_2011\_all\_xyz\_20121230.txt

You can either create an appropriate file or download my compilation to a folder on your local drive.

Next, from the main GNSS Solutions menu select "Tools: Reference Station Networks..." double-click on "NGS", then choose the 'Stations' tab. Finally click on the "Import Stations from Files" button:

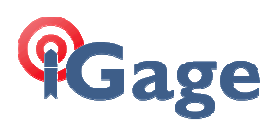

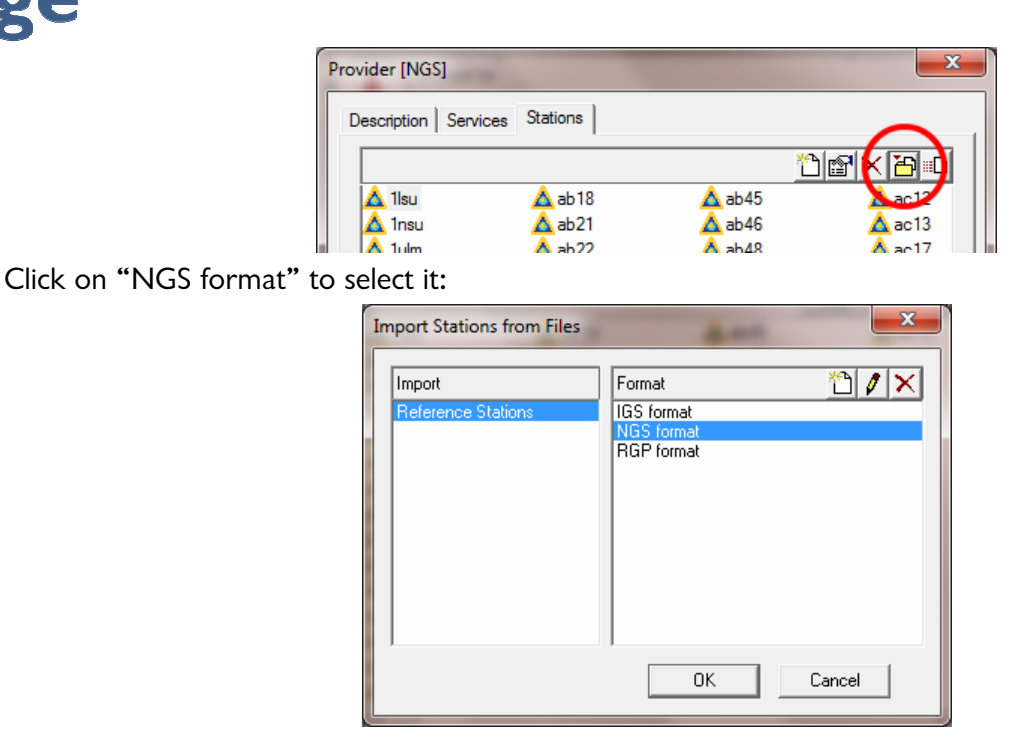

and then click on 'OK'. Browse for the file containing both computed and HTDP stations, make sure the "Terrestrial Reference" is set to "WGS84" (yes I know this is wrong—it is part of the hotwiring, just go with it for now) and don't worry about the default epoch as it is set on each entry in the station list:

| S Browse                                  |                    | x |
|-------------------------------------------|--------------------|---|
| Look in: 🔒 cors 💌                         | ← 🗈 💣 📰 -          |   |
| Name                                      | Date modified      |   |
| nad83_2011_all_xyz_20121230.txt           | 12/30/2012 9:34 PM |   |
| nad83_2011_xyz.comp.txt                   | 12/30/2012 9:00 PM | = |
| nad83_2011_xyz.htdp.txt                   | 12/30/2012 9:00 PM |   |
| nad83_ma11_xyz.comp.txt                   | 12/30/2012 9:03 PM |   |
| nad83_ma11_xyz.htdp.txt                   | 12/30/2012 9:04 PM | - |
| •                                         | ÷.                 |   |
| File name: nad83_2011_all_xyz_20121230.bt | <u>O</u> pen       |   |
| Files of type: NGS format (*.bd)          | ▼ Cancel           |   |
| Provider: NGS (National Geodetic Survey)  | <b>•</b>           | ] |
| Terrestrial Reference: WGS84              |                    |   |
| Default Epoch: 2000                       |                    |   |

Press "Open" and GNSS Solutions will update the coordinates for every single station.

If you choose to check the coordinates by opening one of the CORS stations, be wary of directly comparing coordinates with different Epoch dates.

Consider SGU1 in Southwestern Utah: you can open the parameters by sliding over and doubleclicking SGU1.

Here is the reference station listing for SGU1 from GNSS Solutions:

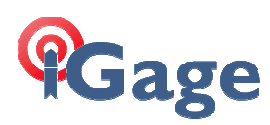

| Reference Station                             | ×                                            |
|-----------------------------------------------|----------------------------------------------|
| Station                                       | Antenna                                      |
| Name: sgul                                    | Antenna Model: 📃 💌                           |
| Comment:                                      | Height To ARP: 0.000                         |
| Provider: NGS                                 |                                              |
| Reference Coordinates                         | Local Coordinates (in Project System)        |
| Reference Frame: WGS84                        | System Name: LG NAD83_2011                   |
| Epoch: 2010                                   | Epoch: 2012.9                                |
| Coordinates Velocity<br>× -2036611.900 Vx 0.6 | Coordinates<br>Long 113° 34' 13.02335' W ± 0 |
| Y -4668218.429 Vy 1.6                         | .at 37° 06' 47.48162''N ± 0                  |
| Z 3827958.246 Vz 0.3                          | Ellips height 895.630 ± 0                    |
| 🚯 Download Data                               | ОК                                           |

And here is a portion of the SGU1 position data sheet, notice that the coordinates don't match well:

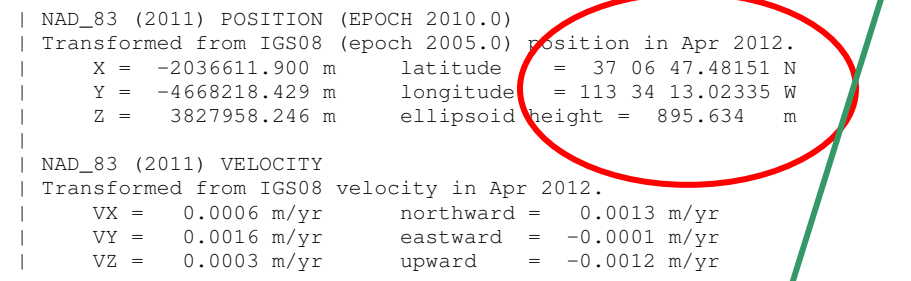

GNSS Solutions displays the coordinates transformed to the current Epoch (31 Dec 2012); while the data sheet is epoch 1 Jan 2010.

Most stations do have appreciable velocity, even in the NAD83 frame. To compare coordinates you need use a suitable tool (like HDTP) to normalize the Epoch dates. Transforming from 2010.0 to 2013.1 we get:

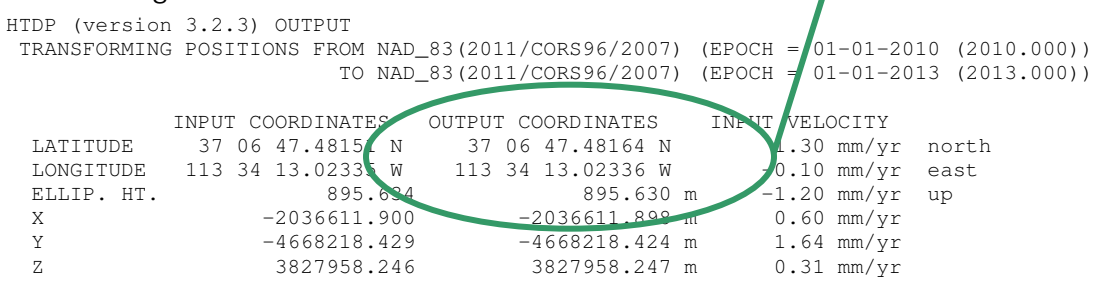

Once transformed, the epoch normalized coordinates are identical.

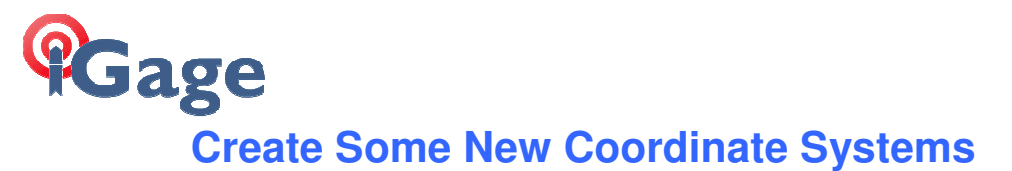

| Hint: From the main menu, choose "Tools: Preferences." Set your GNSS Solutions Preferences to include 'Advanced Coordinate System settings':                                                                                                    | ; |
|----------------------------------------------------------------------------------------------------|---|
| to include Advanced Coordinate System settings :          Preferences         General Report         Image: Guide user on startup         Image: Data Management         Image: Advanced Coordinate System settings         Image: Show CAD functions         Image: Show RTK functions |   |
| So that your configuration screeps will match those shown in the examples below.                                                                                                    |   |

It would be nice to have both a projected (state plane) coordinate system and a geographic (lat/lon) system to match NAD83\_2011 directly.

Because we are 'hotwiring' the WGS84 coordinate system and using it to hold NAD83\_2011 framed coordinates in GNSS Solutions, this is not-quite-trivial.

## Add a State Plane Projected Coordinate System

First let's add a new projected reference frame; I am going to use an example in Southern Utah so I would like to have Utah South NAD83\_2011 available. From the main GNSS Solutions menu select "Tools: Coordinate Systems...":

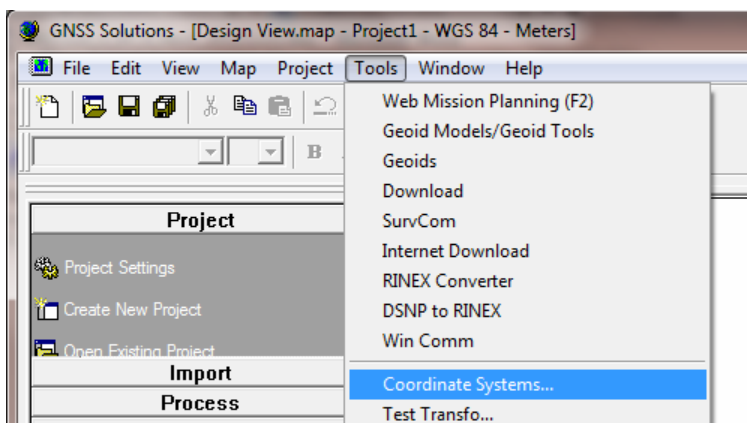

Click the 'Add/New' button (circled in red below):

| Coordinate Systems               |  |
|----------------------------------|--|
| I⊈ <locab<br>LaWGS 84</locab<br> |  |
|                                  |  |

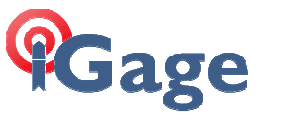

Choose 'SELECT a PRE-DEFINED system' and press Next:

| Coordinate S          | iystem Wizard - Welcome                                        | × |
|-----------------------|----------------------------------------------------------------|---|
|                       |                                                                |   |
| Welcom                | ne to Coordinate System Wizard                                 |   |
| This wiz              | ard will help you :                                            |   |
| ß                     | SELECT a PRE-DEFINED system                                    |   |
| N <sup>™</sup> ,<br>■ | C Define a NEW PROJECTED system (EASTING, NORTHING, HEIGHT)    |   |
| L×<br>↓ □             | C Define a NEW GEOGRAPHIC system (LATITUDE, LONGITUDE, HEIGHT) |   |
| <u>ب</u> بر           | C Define a NEW GEOCENTRIC system (X ECEF, Y ECEF, Z ECEF)      |   |
|                       |                                                                |   |
|                       |                                                                | _ |
|                       | < Back Next > Cancel                                           |   |

Choose USA, NAD83-CORS96 in the left panel and the appropriate state plane zone on the right-hand panel, then press 'Finish':

|  | Name<br>Lance State State | Datum<br>NAD83-CORS96=N<br>NAD83-CORS96=N |
|--|----------------------------------------------------------------------------------------------------|----------------------------------------------------------------------------------------------------|
|--|----------------------------------------------------------------------------------------------------|----------------------------------------------------------------------------------------------------|

Double-click on the new state plane system (USA/NAD83-CORS96/Utah (South) in this case) to edit the configuration:

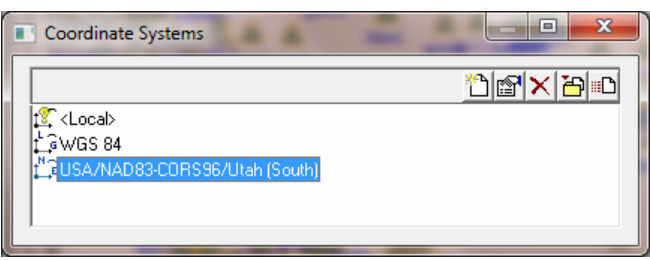

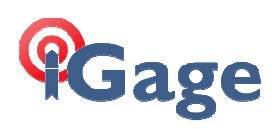

| Projected System [USA/NAD83_2011/Utah (South) Ortho G2 | 012A *]                                 |
|--------------------------------------------------------|-----------------------------------------|
| Datum Projection System                                |                                         |
| System Name : USA/NAD83_2011/Utah (South) Ortho G2     | 012A                                    |
| East -                                                 |                                         |
| North 🕇 💌                                              |                                         |
| Ortho height 💿 💌                                       | ☐ With vertical correction H => H local |
| Unit Name : Meters                                     |                                         |
| Meters per unit : 1                                    |                                         |
| Vertical Datum : S GEOID12A                            |                                         |
| Vertical Unit Name : Meters                            |                                         |
| Meters per unit : 1                                    |                                         |
| ✓ Set Vertical Unit = Horizontal Unit                  |                                         |
|                                                        |                                         |
|                                                        |                                         |
|                                                        | OK Cancel Apply                         |

Choose 'GEOID12A' for the 'Vertical Datum', change the 'System Name' to something appropriate; I used "USA/NAD83\_2011/Utah (South) Ortho G2012A" for Utah South.

Next, click on the 'Datum' tab:

| Projected System [USA/NAD83_2011/Utah (South) Ortho | G2012A *]            |
|-----------------------------------------------------|----------------------|
| Datum Projection System                             |                      |
| Datum Name : WGS 84                                 | •                    |
| Ellipsoid Name : WGS 84                             | •                    |
| Semi-major Axis : 6378137.000 m                     |                      |
| Inverse Flattening : 298.257222101                  |                      |
| DX to WGS84 : 0.0000 m                              |                      |
| DY to WGS84 : 0.0000 m                              |                      |
| DZ to WGS84 : 0.0000 m                              | $\Box$ \ $\parallel$ |
| RX to WGS84 : -0.000000 "                           |                      |
| RY to WGS84 : -0.000000 "                           |                      |
| RZ to WGS84 : -0.000000 "                           |                      |
| ppm to WGS84 : 0.00000000000                        |                      |
|                                                     |                      |
|                                                     |                      |

This is **IMPORTANT**: Change the 'Datum Name' to 'WGS84'; make sure the 'Ellipsoid Name' is 'WGS84' and most importantly make sure the "Inverse Flattening Raio" is **298.257222101** as shown above. (More hotwiring here, just go with it for now.)

Leave all the values on the 'Projection' tab alone.

Finally click on OK to save changes.

#### Add a Geographic (Lat/Lon) Coordinate System

We need to add a new projected reference frame. From the main GNSS Solutions menu choose "Tools: Coordinate Systems...":

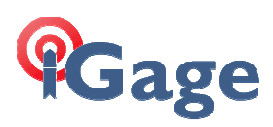

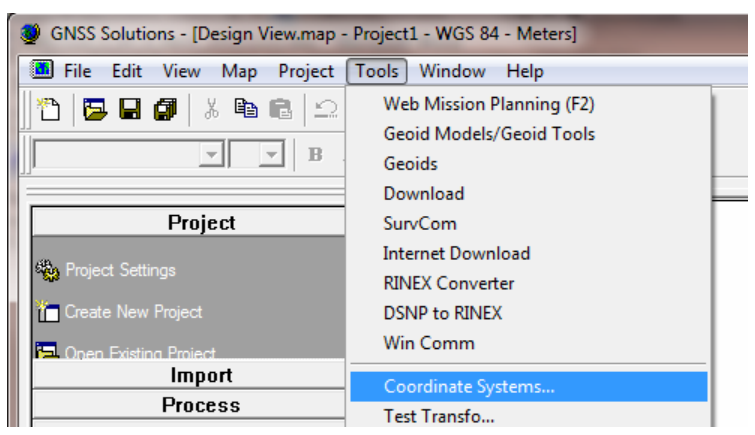

Click the 'Add/New' button:

| Coordinate Systems                            |             |
|-----------------------------------------------|-------------|
| t⊈ <local><br/>La<mark>V/GS 84</mark></local> | ×  <u>'</u> |

Double-click on WGS84, the configuration dialog will be shown, change the system name to "NAD83\_2011 Geographic Ellipsoid":

| Geographic System [NAD83_3 | 2011 Geographic Ellipsoid *] | -                        | ×            |
|----------------------------|------------------------------|--------------------------|--------------|
| Datum System               |                              |                          |              |
| System Name : NAD83        | 2011 Geographic Ellipsoid    |                          |              |
| Long                       | → <b>▼</b>                   |                          |              |
| Lat                        | <b>↑ ▼</b>                   |                          |              |
| Ellips height              | •                            | With vertical correction | H => H local |
| Unit Name :                | Radians 🗨                    |                          |              |
| Radians p                  | per unit : 1                 |                          |              |
| Vertical Datum :           | C Ellipsoid                  |                          |              |
| Vertical Unit Name :       | Meters 💌                     |                          |              |
| Meters p                   | per unit : 1                 |                          |              |
|                            |                              |                          |              |
|                            |                              |                          |              |
|                            |                              |                          |              |
|                            |                              | ОК                       | Cancel Apply |

Click on OK, and you are ready to go.

## **Create a New Project and Import Data**

For the purpose of this demo, I am going to use a 2 hour file from the UNAVCO PBO station P009 as my observation file. When our processing is complete, we will benefit from published NGS coordinates to check our results against. (You can use this same recipe to configure and check for the specific State Plane zones that your local area.)

If you would like to follow me along with the same data, download and extract this ZIP file: <u>http://www.ashgps.com/ms/GNSS\_Solutions\_FAQ/p009336.zip</u>

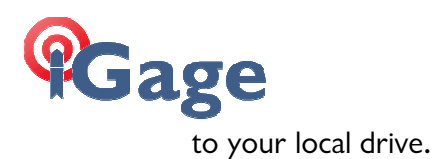

1. Start GNSS Solutions and choose "Create a New Project":

| come     |                                     |
|----------|-------------------------------------|
| What     | would you like to do?               |
| *        | Create a n project                  |
| 5        | Open an existing project            |
| <b>1</b> | Open the last project you worked on |
| ×        | Run without a project               |
| 🗆 Don    | 't show this dialog again           |

2. Let's modify the default coordinate style so we can display NAD83\_2011 geographic coordinates directly. From the 'New' dialog, click on 'Modify Default Settings...':

| New                 | ×                         |
|---------------------|---------------------------|
| Projects            |                           |
| Land Survey Project | Project name:<br>Project4 |
|                     |                           |
|                     | Modify Default Settings   |
|                     |                           |
| ОК                  | Cancel Apply              |

3. Choose 'NAD83-Geographic Ellipsoid' as the 'Spatial Reference System' and choose 'Meters' as the 'Linear unit':

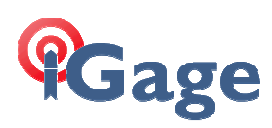

| Default Project Settings                                       | ×            |
|----------------------------------------------------------------|--------------|
| Region   Precise Ephemeris   Miscellaneous   Feature Code List | 1            |
| Spatial Reference System                                       |              |
| Time zone<br>(UTC-07:00) Mountain Time (US & Canada)           | T            |
| Linear unit<br>All distances in Meters                         |              |
|                                                                |              |
| ОК                                                             | Cancel Apply |

Next select the "Miscellaneous" tab and uncheck "Use Adaptive static detection"

| Default Project Settings                                                                                                    | <b>X</b>                                                                                                    |
|----------------------------------------------------------------------------------------------------|----------------------------------------------------------------------------------------------------|
| Region       Precise Ephemeris       Miscellaneous       Feature Comparison         Blunder Detection       Minimum observation time span :       1       min         Valid antenna height range :       From       0.000       To       3.000       m         Network Adjustment       Confidence scaling factor :       1       1       1 | Ode List       Quality Control       Desired project accuracy :       Horizontal : [0.020] m + 1       ppm       Vertical : [0.040] m + 2       Maximum acceptable control error :       Total : [0.100] m |
| Satellites       Image: GPS     Image: GLONASS     Image: SBAS       Image: GPS     Image: GLONASS     Image: SBAS                                                                                                    | Half-cycle ambiguity for GLONASS L2 Use adaptive static detection Use VRS Max. Range: 200 km                                                                                                    |
|                                                                                                    | OK Cancel Apply                                                                                                    |

This won't affect the processing of this sample static job, but if you ever process a dynamic (Stop-and-Go) file, it may save you from observation mayhem.

Click on 'OK', then click on 'OK' from the 'New' dialog to create a new job.

4. The "Import" dialog is shown:

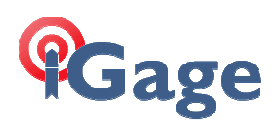

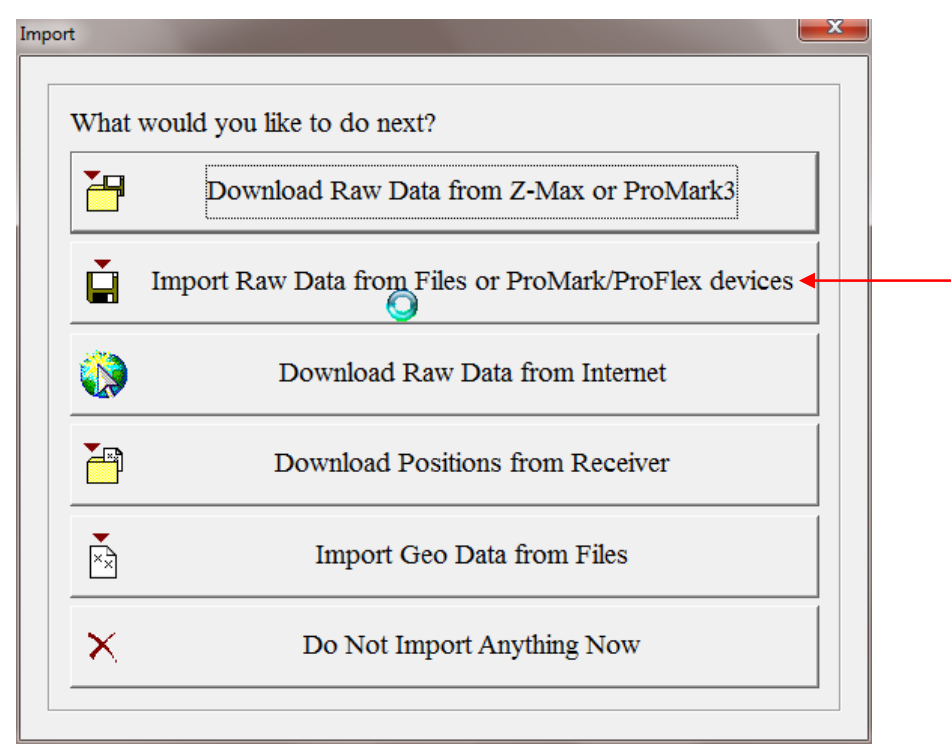

Next, click on "Import Raw Data from Files or ProMark/ProFlex devices."

#### Import Observation File

5. Browse for the P009 static file we downloaded (our test observation data):

| 🔮 Browse       |                                              | ×                     |
|----------------|----------------------------------------------|-----------------------|
| Look in: 🚺     | gnsssol 💌                                    | ⇐ 🗈 💣 📰▼              |
| Name           | *                                            | Date modified Ty      |
| 🔳 p009336      | 0.12o                                        | 12/31/2012 4:45 PM 12 |
|                |                                              |                       |
|                |                                              |                       |
|                |                                              |                       |
| •              |                                              | 4                     |
| File name:     | p0093360.12o                                 | Open 👩                |
| Files of type: | Raw Data Files (g*.*,q*.*,b*.*,**o;*.*d,*.bi | n;*.                  |
|                | Copy file(s) into the project folder before  | re import             |

then click Open.

6. On the 'Importing GPS Data' dialog, you can check the antenna height and type. These values are automatically extracted from the RINEX file that we imported.

|                    |                    |            |                |              |                   |                |                  |                                                                | ND83-G     |
|--------------------|--------------------|------------|----------------|--------------|-------------------|----------------|------------------|----------------------------------------------------------------|------------|
| Importing GPS Data | -                  |            |                |              |                   |                |                  |                                                                |            |
| Raw Data           |                    |            |                |              |                   |                |                  | TH REX                                                         |            |
| Import             | Site               |            | Date 1         | Time Dynar   | mic Antenna Heigl | ht Height Type | Antenna Type     | Receiver Type                                                  |            |
| ▶ p0093360.12o     | P009               | Decer      | nber 1 2012 08 | 3:00:00.0    | 0.0               | 08 Vertical    | TRM29659.00      | TRIMBLE                                                        |            |
| Control Points     | Long               | 95% Frr    |                |              |                   |                |                  | ×                                                              |            |
|                    | LOUIG              |            | Lat            | 1 95% Err. 1 | Ellips height     | 95% Err. Cont  | rol Fixed        |                                                                | 00.00000   |
| *                  | Long               | 00.0 2111  | Lat            | 95% Err.     | Ellips height     | 95% Err. Cont  | rol Fixed        |                                                                | 00.00000"E |
| *                  | Long               |            | Lat            | 95% Err.     | Ellips height     | 95% Err. Cont  | rol Fixed        |                                                                | 00.00000"E |
| * Add Raw Data V   | Long               |            | Lat            | 95% Err.     | Ellips height     | 95% Err. Cont  | rol Fixed        | Cancel                                                         | 00.00000"E |
| Add Raw Data       | Long               | ) Danacity |                | 95% Err.     | Ellips height     | 95% Err. Cont  | rol Fixed        | Cancel                                                         | 00.00000"E |
| Add Raw Data       | itions / Vectors / | λ Repeat v | Lat            | 95% Err.     | Ellips height     | 95% Err. Cont  | Fixed<br>DK<br>b | Cancel Dimport Dimport  Dimport and Process S                  | 00.00000"E |
| Add Raw Data       | itions \ Vectors , | λ Repeat v | rectors À Loop | 95% Err.     | Ellips height     | 95% Err. Cont  | 5 / Tc           | Cancel Cancel Import Import and Process S Import and Process B | 00.00000"E |

#### Click on "OK, To Import"

7. Right-click over the map, and choose the Zoom + magnifying glass. Zoom in so we can see our data file in the center of the map and the first tier of surrounding CORS sites:

| 3   | GNSS         | Solutions                                              | - [Su                        | rvey View.ma                    | ap - Pro               | oject4      | - ND83 2             | 2011 Ge                   | ographic Ellip:                         | soid - Mete                                                     | rs]                    |                                      |              |                            |                         | X                 |
|-----|--------------|--------------------------------------------------------|------------------------------|---------------------------------|------------------------|-------------|----------------------|---------------------------|-----------------------------------------|-----------------------------------------------------------------|------------------------|--------------------------------------|--------------|----------------------------|-------------------------|-------------------|
|     | <u>F</u> ile | <u>E</u> dit <u>V</u> ie                               | ew                           | <u>Map</u> roje                 | ct <u>T</u> o          | ols         | Window               | Help                      |                                         |                                                                 |                        |                                      |              |                            | 0                       | _ 8 ×             |
| 1   | 5   6        |                                                        | 8                            |                                 | <u>_</u> + 9           | 2.          |                      |                           |                                         |                                                                 |                        |                                      |              |                            |                         |                   |
| ĴΓ  |              |                                                        |                              |                                 | 3 Z                    | U,          | <u>A</u>   ==        |                           |                                         |                                                                 |                        |                                      |              |                            |                         |                   |
| ž   | Dow<br>Prof  | P<br>In<br>miload Raw I<br>Mark 3 (F3)<br>oft Raw Data | <b>roje</b><br>mpo<br>Data   | rt<br>from Z-Max or<br>Files or |                        |             | 30                   | 00.000                    | 000"Nin<br>nvsv                         |                                                                 | ¢                      | P009<br>p0093360.3                   | <u>ND8</u>   | 3_2011 Geo<br>msee<br>mc04 | acos                    | ec01              |
|     | Prof         | Mark/ProFlex<br>Pr<br>Adju                             | cdevi<br>roce<br>ustn<br>CAD | ices (F4)<br>ss<br>nent         |                        |             | 38° 00'              | 00.000                    | nveri                                   | 10                                                              | p                      | 009                                  | р            | ▲ mc09<br>012              | mc10                    | -                 |
|     | !            | E<br>Ut                                                | ×po<br>Map<br>tiliti         | es                              |                        |             | 37° 00'              | 00.000<br>1116°<br>View.t | 000" N<br>00' 00.00000<br>00 Design Vie | <mark>کی</mark><br>sgul<br><u>sgul v</u><br><u>sgul</u><br>surv | <u>frec</u><br>00.0000 | <u>ک</u><br>00" <u>7112° 00' 00.</u> | 00000"%110°  | 00' 00.00000               | ▲<br>▲ <sup>ti4</sup> ± | 50000 n<br>00.000 |
| Wo  | rkboo        | ok.tbl - Proj                                          | ect4                         | - ND83_2011                     | Geogra                 | aphic       | Ellipsoid            | - Meters                  | ;                                       |                                                                 |                        |                                      |              |                            |                         | 0 🛙               |
|     |              | Name                                                   |                              | Site                            |                        | S           | tart_Time            |                           | Time_Span                               | Sampling                                                        | Dynamic                | Receiver_Type                        | Antenna_Type | e Antenna_H                | eight Heigh             | it_Type           |
| 1   |              | p0093360.1                                             | 120                          | P009                            | Decem                  | nber 1      | 2012 08:0            | 0:00.00                   | 02:00:00.00                             | 15.00                                                           | Г                      | TRIMBLE                              | TRM29659.00  |                            | 0.008 Vertic            | al                |
| X   | Copy<br>Impo | File<br>File<br>File                                   | es A<br>"p0<br>le "          | Occupatio                       | ons入F<br>o" in<br>120" | Poin<br>100 | ts) Cont<br>al folde | trol Po                   | sitions). Ve<br>Ok                      | ctors <b>)</b> R                                                | epeat ve               | ctors) Loop C                        | losure), Cor | itrol Tie)∖A               | dju                     | •                 |
|     | upda         | ting post                                              | c-pr                         | cocess scer                     | nario.                 | (           | JK                   |                           |                                         |                                                                 | (                      |                                      |              |                            |                         | *                 |
|     | 3 O          | ୍ର୍ଷ୍                                                  | > 🖱                          | 1/556170                        | 5                      |             | • ×                  | < • •                     | Project4:\Point:                        | s 💌                                                             |                        |                                      |              |                            |                         |                   |
| Rea | dy           |                                                        |                              |                                 |                        |             |                      |                           |                                         |                                                                 |                        |                                      |              |                            | NUM                     |                   |

right-click again and select the arrow cursor.

8. Now let's download some CORS data from a couple of nearby sites. On the map, find P105 to the north and double-click on the site. The 'Reference Station' dialog will be shown:

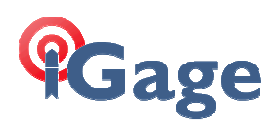

| Reference Station      |                                       |
|------------------------|---------------------------------------|
| Station                | Antenna                               |
| Name: p105             | Antenna Model: 📃 👻                    |
| Comment:               | Height To ARP: 0.000                  |
| Provider: NGS          |                                       |
| Reference Coordinates  | Local Coordinates (in Project System) |
| Reference Frame: WGS84 | System Name: ⊈G WGS 84                |
| Epoch: 2010            | Epoch: 2012.9                         |
| Coordinates Velocity   | Coordinates                           |
| × -1889726.387 Vx 1.0  | Long 112° 30' 14.66916''W ± 0         |
| Y -4561285.538 Vy 4.4  | Lat 39° 23' 15.14017''N ± 0           |
| Z 4026570.151 ∀z −2.4  | Ellip: height 1432.198 ± 0            |
| Download Data          | ОК                                    |

This dialog is worth a few comments be ore we proceed. The coordinates downloaded from the NGS ftp site listing are in the left hand column. The frame, Epoch, XYZ coordinates and velocities exactly match those from the CORS station list that we imported earlier:

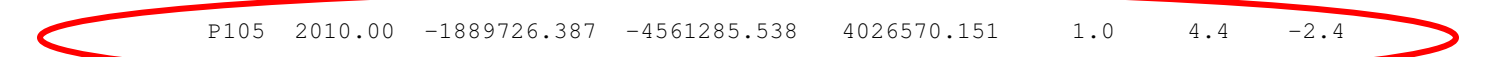

On the right side, GNSS Solutions has computed the Lat/Lon/Height coordinates for the P009 station on the Epoch of our observation data.

In other words GNSS Solutions has applied the velocities to the Epoch 2010.0 coordinates and computed the NAD83\_2011 framed coordinates for the day (December 1, 2012) of our observation data.

If you compare the displayed coordinates on the right-hand side to the position data sheet they won't match because the data sheet is epoch dated 2010.0 <u>not 2012.9</u>:

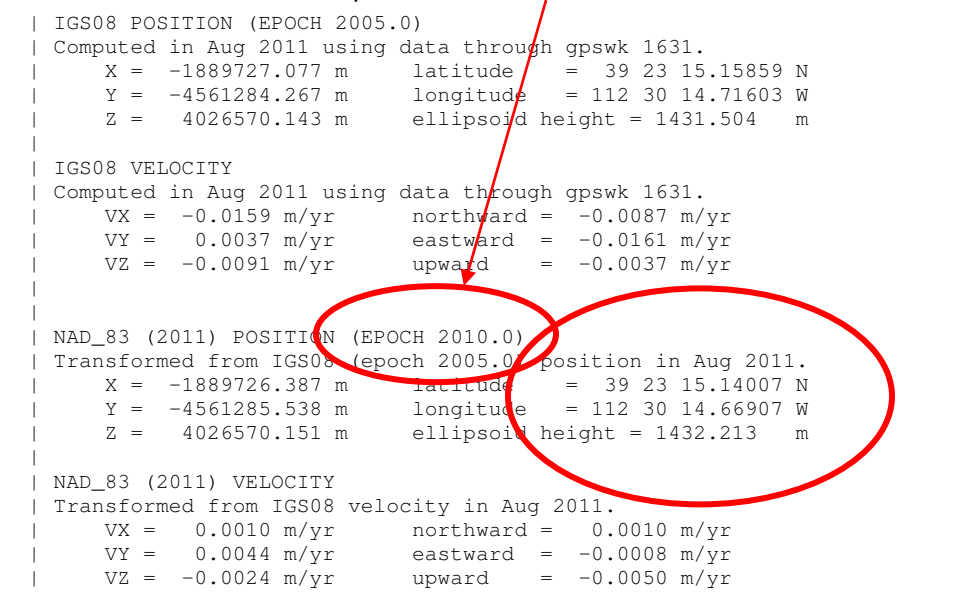

Page 14 of 25

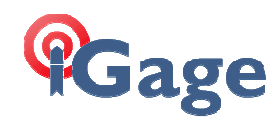

#### Portion of the position data sheet for P105

If you want to compare the coordinates that GNSS Solutions computed, you need to transform the epoch from 1-1-2010 to 12-1-2012. Here is the output from HTDP:

HTDP (version 3.2.3) OUTPUT

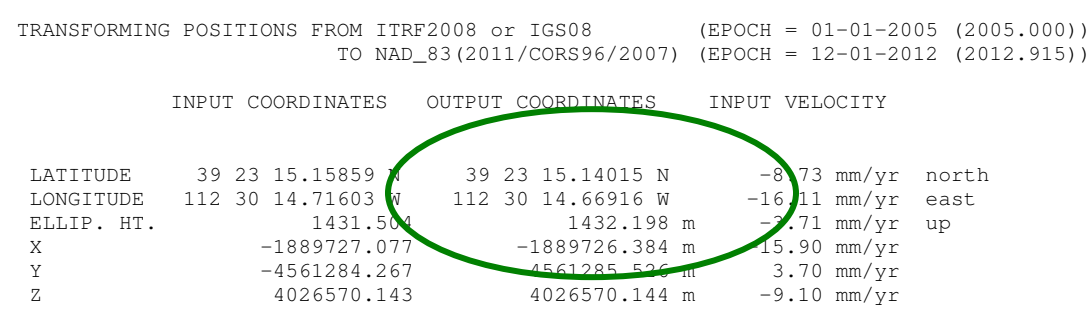

These transformed coordinates match exactly.

| Dynami                                                                                                    | c Coordinates – The Plate is Moving                                                                                                    |    |
|----------------------------------------------------------------------------------------------------|----------------------------------------------------------------------------------------------------|----|
| If you are not yet comfortable with read up. Perhaps you should attend                                        | the reality of dynamic coordinates, 2013 would be a great time to some NGS online seminars!                                                                           | )  |
| Different CORS sites around the lo<br>frame. These velocities range from                                      | wer-48 have varying velocities, even in the NAD83 local reference a minimum:                                                                                          | 2  |
| P057 0.3 mm / year                                                                                            | (in Utah)                                                                                                    |    |
| to a maximum:                                                                                                 |                                                                                                    |    |
| AB42 50.3 mm / year                                                                                           | (in Alaska)                                                                                                    |    |
| With the average X, Y, Z motion c                                                                             | of CORS sites in the PA11 group being 6.5 mm per year!                                                                                                    |    |
| Modern GPS receivers and process<br>times. The solution is to document,<br>and geoid-stamp your results. Thus | ing tools can easily resolve these differences with short occupation<br>document, document and at a minimum epoch-stamp, frame-stam<br>a traditional XYZ measurement: | ۱p |
| X= 112° 13' 21.72563"W                                                                                        | Y= 38° 28' 47.73271"N Z= 1782.199                                                                                                    |    |
| becomes:                                                                                                    |                                                                                                    |    |
| 112° 13' 21.72563"W 38°                                                                                       | <sup>°</sup> 28' 47.73271"N NAD83_2011 Epoch 2010.0                                                                                                    |    |

Ortho Height 1782.199 M transformed with GEOID 12A from Ellipsoid 1762.304 M

9. Click on the 'Download' button, the 'Internet Download' dialog will be shown:

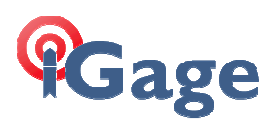

| Internet Download 3.             | 12            |                                         | ×     |
|----------------------------------|---------------|-----------------------------------------|-------|
|                                  | Provider:     | NGS                                     |       |
|                                  | Service:      | NGS CORS Raw Data                       | •     |
|                                  | Station:      | p105                                    |       |
| <b>~</b>                         | Time Zone:    | (UTC-07:00) Mountain Time (US & Canada) | •     |
|                                  | Start Date:   | 12/ 1/2012  Start Time: 8:00:00 AM      | •     |
| I SR                             | Duration:     | 02:00                                   |       |
|                                  | End Date:     | 12/ 1/2012 Tend Time: 10:00:00 AM       |       |
|                                  | Target Path:  | C:\My Projects\Project4                 |       |
| Provider Infos : <u>http://w</u> | ww.ngs.noaa.g | Download Help                           | Close |
|                                  |               |                                         |       |
|                                  |               |                                         |       |
|                                  |               |                                         |       |
|                                  |               |                                         |       |

Click on the 'Download' button and wait for GNSS Solutions to automatically download the O and N files:

|                               | Provider: NGS                                                     | -                |           |             |       |
|-------------------------------|-------------------------------------------------------------------|------------------|-----------|-------------|-------|
| 61% Receiving /               | cors/rinex/2012/336/p105/p10                                      | 053360.12d.Z     | × –       |             | -     |
|                               | ~                                                                 |                  |           |             |       |
| 💔 💆                           |                                                                   |                  |           |             |       |
| p1053360.12d.                 | Z (240 of 384 KBvtes transferred)                                 |                  | 1         |             | Ŧ     |
| to : C:\Users\M               | ark\AppData\Local\Temp\IDLoa                                      | d\p1053360.12d.Z |           |             |       |
|                               |                                                                   | Can              | cel .     | 0.00.00 AM  | -     |
|                               |                                                                   |                  |           |             |       |
|                               | End Date: 12/ 1/2012                                              | ~                | End Time: | 10:00:00 AM |       |
|                               |                                                                   |                  |           | 1           |       |
|                               | Target Path: C:\My Project                                        | ts\Project4      |           |             |       |
| D 14 4 6 1 1                  |                                                                   | Davi             | uteral 1  |             |       |
| Provider Intos : <u>http:</u> | //www.ngs.noaa.gov/COR5/                                          |                  | moau      |             | Close |
| Connecting to Host "w         | www.ngs.noaa.gov" OK                                              | 0 10 I 7         |           |             |       |
| Searching for file "/co       | rs/rinex/2012/336/p105/p10533t<br>rs/rinex/2012/336/brdc3360.12n. | gz" OK           |           |             |       |
| Downloading File '/co         | prs/rinex/2012/336/p105/p10533                                    | 60.12d.Z''       |           |             |       |
|                               |                                                                   |                  |           |             |       |
|                               |                                                                   |                  |           |             |       |

When the download is complete, press the 'Close' button and "Importing GPS Data" dialog is shown:

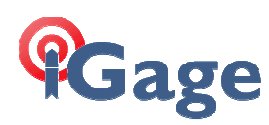

| In | por | ting GPS Data | 7 hours            |                          |              |            |        |     |              |      |        |          |      |           |         |         |
|----|-----|---------------|--------------------|--------------------------|--------------|------------|--------|-----|--------------|------|--------|----------|------|-----------|---------|---------|
|    | Ra  | w Data        |                    |                          |              |            |        |     |              |      |        |          |      |           | [       |         |
|    |     | Import        | Site               |                          | Date         | Time       | Dynan  | nic | Antenna Hei  | ght  | Heig   | ht Type  | Ant  | enna Type | Receiv  | er Type |
|    | ▶   | p1053361.12o  | P105               | <ul> <li>Dece</li> </ul> | mber 1 2012  | 07:55:00.0 |        |     | C            | .008 | Vertic | al       | TRM2 | 29659.00  | TRIMBLE |         |
|    | Co  | ntrol Points  |                    |                          |              |            |        |     |              |      |        |          |      |           |         | ×       |
|    |     | Name          | Long               | 95% Err.                 | Lat          | 95         | % Err. | EI  | llips height | 95%  | Err.   | Contro   | ol   | Fixed     |         |         |
|    |     | P105          | 112° 30' 14.66907" | 0.000                    | 39° 23' 15.1 | 4008"N     | 0.000  |     | 1432.213     | C    | .000   | Hor.&Ver | : I  | lor.&Ver. |         |         |
|    | Ac  | d Raw Data ▼  |                    |                          |              |            |        |     |              |      |        |          |      | OK        | •       | Cancel  |

Take a moment do to a reality check on the antenna height, the height type and antenna type. Sometimes GNSS Solutions will not be able to match the antenna type / dome information from the RINEX file and the internal antenna database. When this happens, the 'Antenna Type' value will be bold highlighted and you will need to manually match up the correct antenna.

When you are satisfied that the information is correct, click on "OK – To Import" and GNSS Solutions will display a map showing our observation and the single CORS site:

| 🧶 GNS                                                                                                    | Solutions - [Su                                                                                                    | irvey View.ma                                                                              | ap - Projec          | t4 - WGS 84 - Meter                                                                                                    | 5]                                                         |                |            |                    |                                      |               |                   | ×           |
|----------------------------------------------------------------------------------------------------|----------------------------------------------------------------------------------------------------|--------------------------------------------------------------------------------------------|----------------------|----------------------------------------------------------------------------------------------------|------------------------------------------------------------|----------------|------------|--------------------|--------------------------------------|---------------|-------------------|-------------|
| 📕 <u>F</u> ile                                                                                                    | <u>E</u> dit <u>V</u> iew                                                                                                    | <u>M</u> ap <u>P</u> roje                                                                  | ct <u>T</u> ools     | <u>W</u> indow <u>H</u> elp                                                                                                    |                                                            |                |            |                    |                                      |               | <u></u>           | - 8 ×       |
| 2                                                                                                    | 🗟 🖬 🕼 🛛                                                                                                    | X 🖻 💼                                                                                      | <u>n</u> + C         | - 🖪 🔊 🧇                                                                                                    |                                                            |                |            |                    |                                      |               |                   |             |
|                                                                                                    |                                                                                                    | E                                                                                          | 3 <i>I</i> <u>U</u>  | $\underline{\mathbf{v}} \mid \mathbf{v} \in \mathbf{v} \equiv \mathbf{v} \mid$                                                                                                    | ie                                                         |                |            |                    |                                      |               |                   |             |
| Pro                                                                                                    | Proje<br>Impo<br>wiload Raw Data<br>Mark3 (F3)<br>ort Raw Data fron<br>Mark/Pro Rex dev<br>Proce<br>Adjusti<br>CAI<br>Expp<br>Ma<br>Utiliti | ict<br>irt<br>from Z-Max or<br>n Files or<br>Aices (F4)<br>SS<br>ment<br>D<br>p<br>ies<br> | × ×                  | 0.0000<br>39° 00' 00.0000<br>39° 00' 00.0000<br>38° 40' 00.0000<br>38° 40' 00.0000<br>38° 40' 00.0000<br>38° 40' 00.0000<br>38° 40' 00.0000<br>38° 40' 00.0000<br>38° 40' 00.0000 | 00"N<br>00"N<br>00"N<br>00 <u>"N 00.0000</u><br>Design Vie | 00° W ,;       | 113° 00' . | P105<br>p105336:   | 009<br>0093360.120<br>112° 00' 00.00 | ,<br>0000°W , | 22<br>111° 00' 00 | <u>5 84</u> |
| Workbo                                                                                                    | ok.tbl - Project4                                                                                                    | - WGS 84 - N                                                                               | /leters              |                                                                                                    |                                                            |                |            |                    |                                      |               |                   | 0 🛙         |
|                                                                                                    | Name                                                                                                    | Site                                                                                       |                      | Start_Time                                                                                                    | Time_Span                                                  | Sampling       | Dynamic    | Receiver_Type      | Antenna_Type                         | Antenna_He    | eight Height      | _Туре       |
| 1 2                                                                                                    | p0093360.120<br>p1053361.120                                                                                                    | P009<br>P105                                                                               | December<br>December | r 1 2012 08:00:00.00<br>r 1 2012 07:55:00.00                                                                                                    | 02:00:00.00<br>02:10:00.00                                 | 15.00<br>30.00 | Г          | TRIMBLE<br>TRIMBLE | TRM29659.00<br>TRM29659.00           | 0             | 0.008 Vertical    |             |
| Image: State State Stat |                                                                                                    |                                                                                            |                      |                                                                                                    |                                                            |                |            |                    |                                      |               |                   |             |
| Updating post-process scenario Ok                                                                                                    |                                                                                                    |                                                                                            |                      |                                                                                                    |                                                            |                |            |                    |                                      |               |                   |             |
|                                                                                                    | ୍ପ୍ ଷ୍ 🦉 .                                                                                                    | ¢/  1/2178394                                                                              | +                    |                                                                                                    | roject4:\Points                                            | • •            |            |                    |                                      |               | NU.S.             |             |
| Keady                                                                                                    |                                                                                                    |                                                                                            |                      |                                                                                                    |                                                            |                |            |                    |                                      |               | NUM               | 1.1.        |

Zoom back out and choose another nearby CORS site 'ECHO' to the west. Double-click on ECHO, then click on 'Download':

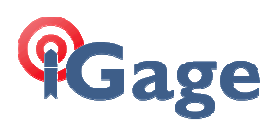

| Reference Station                               | 1              |                                                  | ×        |
|-------------------------------------------------|----------------|--------------------------------------------------|----------|
| Station                                         |                | Antenna                                          |          |
| Name: echo                                      |                | Antenna Model:                                   | Ţ        |
| Comment:                                        |                | Height To ARP: 0.000                             | ī        |
| Provider: NGS<br>Info: <u>http://www.ngs.nc</u> | Naa.gov/CORS/  |                                                  |          |
| Reference Coordinates                           |                | Local Coordinates (in Project Sy                 | stem)    |
| Reference Frame: WGS84                          | <b>v</b>       | System Name: 🔀 WGS 84                            | <b>v</b> |
| Epoch: 2010                                     |                | Epoch: 2012.9                                    |          |
| Coord                                           | nates Velocity | Coordinates                                      |          |
| ×   -2070                                       | 969.605 Vx 0.0 | Long   114" 15' 51.24340                         |          |
| Z 3899                                          | 086.808 Vz 0.7 | Lat   37° 54° 55,90491<br>Ellips height   1684.9 | "N ± 0   |
| Download Data                                   |                |                                                  | ОК       |

and click on 'Download' to retrieve data from the ECHO site;

| 🚷 Internet Download      | 3.12            |                  |                |             |             | 2     |
|--------------------------|-----------------|------------------|----------------|-------------|-------------|-------|
|                          | Provider:       | NGS              | Ψ.             |             |             |       |
|                          | Service:        | NGS CORS Raw     | Data           |             |             |       |
|                          | Station:        | echo             | ~              |             |             |       |
|                          | Time Zone:      | (UTC-07:00) Mou  | ntain Time (US | 6 & Canada) |             |       |
|                          | Start Date:     | 12/ 1/2012       | -              | Start Time: | 7:55:00 AM  | 1     |
|                          | Duration:       | 02:10            | •              |             |             |       |
|                          | End Date:       | 12/ 1/2012       | Ţ              | End Time:   | 10:05:00 AM |       |
| ,                        | Target Path:    | C:\My Projecte\P | roject4        |             |             |       |
| Provider Infos : http:// | www.ngs.noaa.go | w/CORS/          | Do             | wnload      | Help        | Close |
|                          |                 |                  |                |             |             | ~     |
|                          |                 |                  |                | $\sim$      |             |       |
|                          |                 | /                |                |             |             |       |
|                          |                 |                  |                |             |             |       |
|                          |                 |                  |                |             |             |       |

wait for download, then click 'Close' and the 'Importing GPS Data' screen will be shown:

|                | echo3361.120         |                                                  | Date Tir                   | ne Dynar                                        | nic Antenna Hei            | iaht Heia                             | ht Type                    | Antenna Type                      | Receiver Type                   |         |
|----------------|----------------------|--------------------------------------------------|----------------------------|-------------------------------------------------|----------------------------|---------------------------------------|----------------------------|-----------------------------------|---------------------------------|---------|
|                |                      | ECHO                                             | Dece                       | mber 1 2012 07:5                                | 0:00.0                     | 0                                     | 0.129 Vertic               | al 1                              | RM29659.00                      | TRIMBLE |
| Control Prints |                      |                                                  |                            |                                                 |                            |                                       |                            |                                   |                                 |         |
| Concert ours   |                      |                                                  |                            |                                                 |                            |                                       |                            |                                   |                                 |         |
|                | Name                 | Long                                             | 95% Err.                   | Lat                                             | 95% Err.                   | Ellips height                         | 95% Err.                   | Control                           | Fixed                           |         |
|                | Name<br>ECHO         | Long<br>114° 15' 51.24326"                       | 95% Err.<br>0.000          | Lat<br>37° 54' 55.90481"N                       | 95% Err.<br>0.000          | Ellips height<br>1684.957             | 95% Err.<br>0.000          | Control<br>Hor.&Ver.              | Fixed<br>Hor.&Ver.              |         |
|                | Name<br>ECHO<br>P105 | Long<br>114° 15' 51.24326"<br>112° 30' 14.66907" | 95% Err.<br>0.000<br>0.000 | Lat<br>37° 54' 55.90481"N<br>39° 23' 15.14008"N | 95% Err.<br>0.000<br>0.000 | Ellips height<br>1684.957<br>1432.213 | 95% Err.<br>0.000<br>0.000 | Control<br>Hor.&Ver.<br>Hor.&Ver. | Fixed<br>Hor.&Ver.<br>Hor.&Ver. | -       |

click on 'OK – To Import':

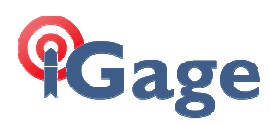

| 🧶 GNS                  | S Solutions - [Su                                                                                                    | urvey View.ma                                                    | ap - Project                     | 4 - WGS 84 - Meter                                             | s]                                        | _                                   |                        |                                          | _                                         |                                                                                                    | _ 0                              | x                    |
|------------------------|----------------------------------------------------------------------------------------------------|------------------------------------------------------------------|----------------------------------|----------------------------------------------------------------|-------------------------------------------|-------------------------------------|------------------------|------------------------------------------|-------------------------------------------|----------------------------------------------------------------------------------------------------|----------------------------------|----------------------|
| Eile                   | <u>E</u> dit <u>V</u> iew                                                                                                    | <u>M</u> ap <u>P</u> roje                                        | ct <u>T</u> ools                 | <u>W</u> indow <u>H</u> elp                                    |                                           |                                     |                        |                                          |                                           |                                                                                                    | ◇ -                              | . 8 ×                |
|                        | <b>9 9 9</b>                                                                                                    | % <b>№ №</b>  <br>                                               |                                  | <ul> <li>□□□□</li> <li>▲   == = =  </li> </ul>                 |                                           |                                     |                        |                                          |                                           |                                                                                                    |                                  |                      |
| Pro                    | Proja<br>Impo<br>wnload Raw Data<br>Mark3 (F3)<br>wort Raw Data fror<br>Mark/ProFlex dev<br>Proce                                                                                                    | ect<br>ort<br>i from Z-Max or<br>n Files or<br>vices (F4)<br>255 | × ×                              | 300 00.0000                                                    | 00"N egan<br>00"N<br>rail                 |                                     | р10<br>но<br>103361.12 | P105<br>p105336124<br>P009<br>p0093360.1 | 0<br>120<br>p012<br>mc04<br>p012          | Ancist from the second second | wg                               | s 84<br>pear<br>ctmc |
|                        | Adjustment         377 00'           CAD         30000'           Export         365 00'           Utilities         305 00'                                                                                                    |                                                                  |                                  |                                                                | 00"N                                      | کم<br>sgu<br><u>5° 00' 00.0</u><br> | 1 Å<br>fred            | azpg                                     | ,110° 00' 00                              | A<br>azcn                                                                                                    | ¢<br>1230<br>1230                | A                    |
| Workbo                 | ok.tbl - Project4                                                                                                    | - WGS 84 - N                                                     | 1eters                           |                                                                |                                           |                                     |                        |                                          |                                           |                                                                                                    |                                  | 0 🛙                  |
|                        | Name                                                                                                    | Site                                                             | :                                | Start_Time                                                     | Time_Span                                 | Sampling                            | Dynamic                | Receiver_Type                            | Antenna_Type                              | Antenna_Height                                                                                                    | Height_                          | Туре                 |
| 1<br>2<br>3            | p0093360.120<br>p1053361.120<br>echo3361.120                                                                                                    | P009<br>P105<br>ECHO                                             | December<br>December<br>December | 1 2012 08:00:00.00<br>1 2012 07:55:00.00<br>1 2012 07:50:00.00 | 02:00:00.00<br>02:10:00.00<br>02:20:00.00 | 15.00<br>30.00<br>30.00             | Г                      | TRIMBLE<br>TRIMBLE<br>TRIMBLE            | TRM29659.00<br>TRM29659.00<br>TRM29659.00 | 0.008 0.029                                                                                                    | Vertical<br>Vertical<br>Vertical |                      |
|                        | 📧 🔹 🕨 Kara and the second second s |                                                                  |                                  |                                                                |                                           |                                     |                        |                                          |                                           |                                                                                                    |                                  |                      |
| × Upda<br>Impo<br>Upda | M         Updating post-process scenario 0k           Upporting File "echo3361.120" 0k           Updating post-process scenario 0k                                                                                                    |                                                                  |                                  |                                                                |                                           |                                     |                        |                                          |                                           |                                                                                                    |                                  |                      |
|                        | ) Q Q                                                                                                    | 1/7066212                                                        | 2                                | •   × > • F                                                    | roject4:\Points                           | •                                   |                        |                                          |                                           |                                                                                                    |                                  |                      |
| Ready                  |                                                                                                    |                                                                  |                                  |                                                                |                                           |                                     | 109°                   | 36' 58.63304"W                           | 37° 36' 00.35                             | 440"N                                                                                                    | NUM                              |                      |

repeat the process again for a third CORS site P012. The Survey View map should now look like this:

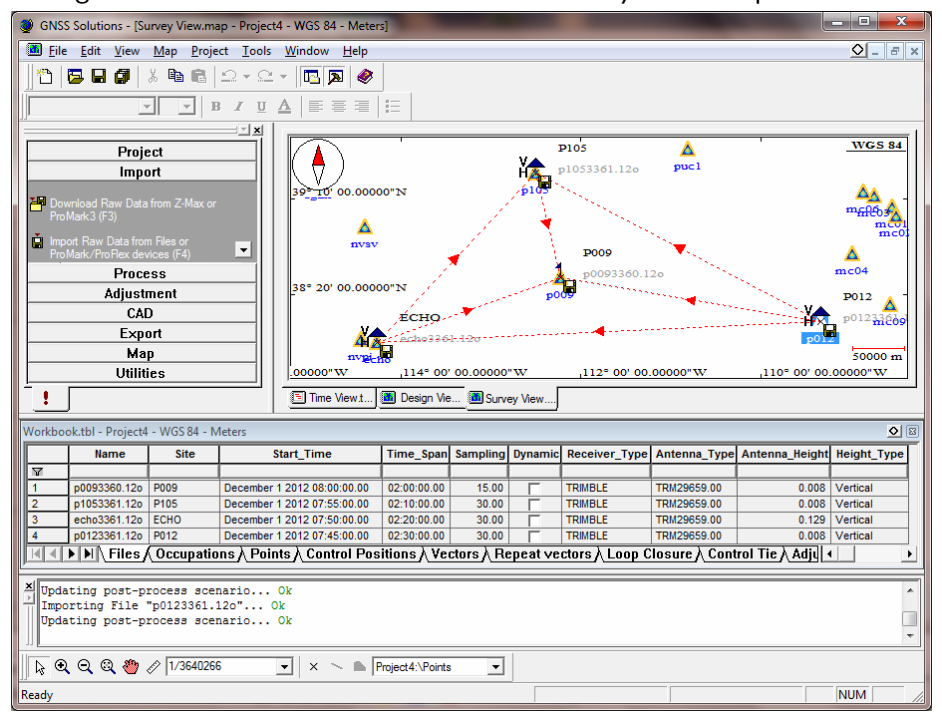

Press F5 to process all baselines, and then press F7 to adjust the network:

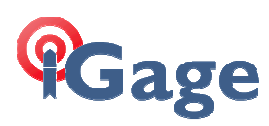

| 🧶 GN                                                                                                    | GNSS Solutions - [Survey View.map - Project4 - WGS 84 - Meters]                                                                                                    |                                                                                                    |                                                                                                    |                                                                                                    |                                                                                                   |                                                                                                    |                                                                                                    |                                                                                                    |                    |  |  |  |  |
|----------------------------------------------------------------------------------------------------|----------------------------------------------------------------------------------------------------|----------------------------------------------------------------------------------------------------|----------------------------------------------------------------------------------------------------|----------------------------------------------------------------------------------------------------|---------------------------------------------------------------------------------------------------|----------------------------------------------------------------------------------------------------|----------------------------------------------------------------------------------------------------|----------------------------------------------------------------------------------------------------|--------------------|--|--|--|--|
| 📕 Eil                                                                                                    | le <u>E</u> dit <u>V</u> ie                                                                                                    | w T <u>a</u> ble <u>P</u> roject                                                                                                    | <u>T</u> ools <u>W</u> indow                                                                                                    | <u>H</u> elp                                                                                                    |                                                                                                   |                                                                                                    |                                                                                                    | <u> </u>                                                                                                    | Ξ×                 |  |  |  |  |
| 1                                                                                                    | 🔁 🖬 🥔                                                                                                    | 🐰 🖻 💼 💭                                                                                                    | - 🗠 - 🖪 🗖                                                                                                    | 1                                                                                                    |                                                                                                   |                                                                                                    |                                                                                                    |                                                                                                    |                    |  |  |  |  |
|                                                                                                    |                                                                                                    | B Z                                                                                                    | UA ==                                                                                                    |                                                                                                    |                                                                                                   |                                                                                                    |                                                                                                    |                                                                                                    |                    |  |  |  |  |
|                                                                                                    |                                                                                                    |                                                                                                    |                                                                                                    |                                                                                                    |                                                                                                   |                                                                                                    |                                                                                                    |                                                                                                    |                    |  |  |  |  |
|                                                                                                    | Pr                                                                                                    | oject                                                                                                    |                                                                                                    | 1                                                                                                    |                                                                                                   | P105                                                                                                    | Δ                                                                                                    | WGS                                                                                                    | 5 84               |  |  |  |  |
|                                                                                                    | In                                                                                                    | nport                                                                                                    | IIK⊽∕                                                                                                    |                                                                                                    | Ϋ́                                                                                                | p1053361.12o                                                                                                    | pucl                                                                                                    |                                                                                                    |                    |  |  |  |  |
|                                                                                                    | Pro                                                                                                    | ocess                                                                                                    | 39 10 00                                                                                                    | 30 <sup>-10</sup> 00.00000 N 01                                                                                                    |                                                                                                   |                                                                                                    |                                                                                                    |                                                                                                    |                    |  |  |  |  |
| ? Bunder Detection                                                                                                    |                                                                                                    |                                                                                                    |                                                                                                    |                                                                                                    |                                                                                                   |                                                                                                    |                                                                                                    |                                                                                                    |                    |  |  |  |  |
| Process Al Baselines (F5)                                                                                                    |                                                                                                    |                                                                                                    |                                                                                                    |                                                                                                    |                                                                                                   |                                                                                                    |                                                                                                    |                                                                                                    |                    |  |  |  |  |
| Pr                                                                                                    |                                                                                                    |                                                                                                    |                                                                                                    |                                                                                                    |                                                                                                   |                                                                                                    |                                                                                                    |                                                                                                    |                    |  |  |  |  |
|                                                                                                    | Adju                                                                                                    | stment                                                                                                    | 38° 20' 00                                                                                                    | 0.00000"N                                                                                                    | H                                                                                                 | 3009                                                                                                    |                                                                                                    | 5                                                                                                    | 21                 |  |  |  |  |
|                                                                                                    | (                                                                                                    | CAD                                                                                                    | _11                                                                                                    | ECHO                                                                                                    | <u>≁</u>  ∖                                                                                       |                                                                                                    |                                                                                                    |                                                                                                    | n )                |  |  |  |  |
|                                                                                                    | E E S                                                                                                    | rnort                                                                                                    |                                                                                                    |                                                                                                    |                                                                                                   |                                                                                                    |                                                                                                    |                                                                                                    |                    |  |  |  |  |
|                                                                                                    | k                                                                                                    | Jan                                                                                                    | -11                                                                                                    | 4                                                                                                    | 1.120                                                                                             |                                                                                                    |                                                                                                    | p012                                                                                                    | 41                 |  |  |  |  |
|                                                                                                    | N<br>Uti                                                                                                    | Map<br>Ilities                                                                                                    |                                                                                                    | 4 2                                                                                                    | 00.00000"W                                                                                        | ,112° 00' 00                                                                                                    | .00000"W ,110                                                                                                    | p01201 5000                                                                                                    | 10 m<br>V          |  |  |  |  |
|                                                                                                    | Uti                                                                                                    | dap<br>ilities                                                                                                    | <u></u>                                                                                                    |                                                                                                    | 00.00000"W                                                                                        | ,112° 00' 00                                                                                                    | .00000"W ,110                                                                                                    | 5000<br>5000 00:000000                                                                                                    | 0 m<br>V           |  |  |  |  |
|                                                                                                    | N<br>Uti                                                                                                    | dap<br>Ilities                                                                                                    |                                                                                                    | 114° 00'                                                                                                    | 00.00000"W                                                                                        | ,112° 00' 00                                                                                                    | .00000"W ,110                                                                                                    | p01201<br>5000<br>00:00.00000"V                                                                                                    |                    |  |  |  |  |
| . Workbe                                                                                                    | Name                                                                                                    | Map<br>ilities<br>ct4 - WGS 84 - Meters                                                                                             |                                                                                                    | ,114° 00'                                                                                                    | 00.00000"W                                                                                        | ,112° 00' 00                                                                                                    |                                                                                                    | p01201 5000                                                                                                    |                    |  |  |  |  |
| Workbe                                                                                                    | Name                                                                                                    | Aap<br>Map<br>Ilities<br>ct4 - WGS 84 - Meters<br>Description                                                                       | Long                                                                                                    | ,114° 00'<br>,114° 00'<br>w.t Design Vie                                                                                                    | 00.00000" W<br>I Survey V<br>Ellips height                                                        | ,112° 00' 00<br>fe<br>Status                                                                                       | Constraints                                                                                                    | p01201<br>5000<br>0° 00' 00.00000"V<br>Surv_Horz_Conf                                                                                                    | 0 m<br>V<br>Surv   |  |  |  |  |
| Workby                                                                                                    | Name                                                                                                    | Aap<br>Aap<br>Ilities<br>ct4 - WGS 84 - Meters<br>Description<br>P009                                                               |                                                                                                    | 114° 00'<br>,114° 00'<br>wt Design Vie<br>Lat                                                                                                    | 00.00000" W<br>I Survey V<br>Ellips height<br>1762.304                                            | ,112° 00' 00<br>fie<br>Status<br>Adjusted                                                                          | Constraints                                                                                                    | 5000<br>00' 00.00000"V<br>Surv_Horz_Conf<br>0.003                                                                                                    | 0 m<br>V           |  |  |  |  |
| Workbe                                                                                                    | Name P009 P105 ECHO                                                                                                    | Ap<br>ilities<br>Description<br>P009<br>P105<br>EFCHO                                                                               |                                                                                                    | Lat                                                                                                    | 00.00000"W<br>Ellips height<br>1762.304<br>1432.213<br>1684.957                                   | ,112° 00' 00<br>ie<br>Status<br>Adjusted<br>Adjusted                                                               | Constraints No constraints Horizontal & Vertical Fixed Horizontal & Vertical Fixed                                                                                                    | 5000<br>5000<br>500<br>5000<br>5000<br>5 | 00 m<br>V<br>Surv_ |  |  |  |  |
| Workbu                                                                                                    | Name P009 P105 ECHO P012                                                                                                    | Aap<br>Jittes<br>Aap<br>Description<br>P009<br>P105<br>ECHO<br>P012                                                                 |                                                                                                    | Augenti, 114° 00'<br>,114° 00'<br>wt Design Vie<br>Lat<br>38' 28' 47 73271'N<br>39' 23' 15.14008'N<br>37' 54' 55.9048'N<br>38' 05' 50.74025'N                                                                                                    | 00.00000"W<br>Ellips height<br>1762.304<br>1432.213<br>1684.957<br>1789.330                       | ,112° 00' 00<br>ie Status Adjusted Adjusted Adjusted                                                               | .00000°W ,110<br>Constraints<br>No constraints<br>Horizontal & Vertical Fixed<br>Horizontal & Vertical Fixed                                                                                                    | 5000<br>5000<br>5000<br>5000<br>5000<br>5000<br>5000<br>500                                                                                                    | 0 m<br>V<br>Surv_  |  |  |  |  |
| Workburght 1<br>2<br>3<br>4                                                                                                    | Vti<br>Vti<br>Name<br>P009<br>P105<br>ECHO<br>P012<br>P012                                                                                                    | Aap<br>ilities<br>Ct4 - WGS 84 - Meters<br>Description<br>P009<br>P105<br>ECHO<br>P012<br>Points Control F                          | Long<br>1121 131 21 725631<br>1122 30 14.66907<br>1123 30 14.66907<br>1141 15 51.243261<br>1091 20 101.76307<br>Positions & Vector | Lat<br>36' 26' 47 732711<br>37' 54' 55.90481TN<br>38' 05' 50.74025TN<br>Trs A Repeat vec                                                                                                    | 00.0000° W<br>Ellips height<br>1762.304<br>1432.213<br>1684.957<br>1789.330<br>ttors \ Loop C     | ,112° 00' 00<br>ie<br>Status<br>Adjusted<br>Adjusted<br>Adjusted<br>Adjusted<br>Adjusted<br>2d Survey status rol 1 | .00000°W ,110<br>Constraints<br>No constraints<br>Horizontal & Vertical Fixed<br>Horizontal & Vertical Fixed<br>Informati & Vertical Fixed                                                                                                    | surv_Horz_Conf<br>0003<br>0000<br>0003<br>0003<br>0003<br>0003<br>0003<br>0003<br>0003<br>0003<br>0003<br>0003<br>0003<br>0003<br>0003<br>0003<br>0000<br>00000<br>0000<br>0000<br>0000<br>0000<br>0000<br>0000<br>0000<br>0000<br>0     | 0 m<br>V<br>Surv   |  |  |  |  |
| Workbu                                                                                                    | Vti<br>Oook.tbl - Proje<br>Name<br>P009<br>P105<br>ECHO<br>P012<br>P012<br>P012                                                                                                    | Aap<br>ilities<br>bescription<br>Plos<br>ECHO<br>P012<br>Points (Control F                                                          | Long<br>112' 13' 21 7263'<br>112' 30' 14.66907'<br>114' 15' 51.24326'<br>109' 20' 01.76307'<br><b>ositions</b> / Vector            | Argeneration (114° 00')<br>(114° 00')<br>(114° 00' | 00.0000° W<br>Ellips height<br>1762.004<br>1432.213<br>1684.957<br>1789.330<br>tors \ Loop C      | ,112° 00' 00<br>ie<br>Adjusted<br>Adjusted<br>Adjusted<br>Adjusted<br>Survey status rol                            | .00000°W ,110<br>Constraints<br>No constraints<br>Horizontal & Vertical Fixed<br>Horizontal & Vertical Fixed<br>Horizontal & Vertical Fixed<br>Cal Adjustment Anal                                                                                                    | sore<br>sore<br>sore<br>sore<br>sore<br>sore<br>sore<br>sore                                                                                                    | 0 m<br>V<br>Surv   |  |  |  |  |
| Workbu                                                                                                    | Name P009 P105 ECHO P012 P012 P105 ECHO P012 P012                                                                                                    | Aap<br>ilities<br>bescription<br>Poog<br>P105<br>ECH0<br>P012<br>Points Control F                                                   | Long<br>Long<br>112'13'14'250'<br>112'30'14:6690'<br>114'15'5124326'<br>109'20'01.76307'<br>Positions \ Vector                     | All Conception of the second second s                                                                                                    | Ellips height<br>1762-304<br>1432-213<br>1684-957<br>1789-330<br>tors \ Loop C                    | ,112° 00' 00<br>ie<br>Adjusted<br>Adjusted<br>Adjusted<br>Adjusted<br>Adjusted<br>Adjusted<br>Adjusted<br>Adjusted | Constraints Constraints No constraints Not constraints Vertical Fixed Horizontal & Vertical Fixed Horizontal & Vertical Fixed Ctay Adjustment Anale                                                                                                    | sore<br>sore<br>sore<br>sore<br>sore<br>sore<br>sore<br>sore                                                                                                    |                    |  |  |  |  |
|                                                                                                    | Name<br>P009<br>P009<br>P015<br>ECHO<br>P012<br>P012                                                                                                    | Ap<br>Ap<br>ilities<br>Description<br>P009<br>P105<br>ECH0<br>P012<br>Points ( Control F                                            | Long<br>112' 10'21 72563'<br>112' 30'14.6890'<br>114' 15' 51 24326'<br>109' 20'01 7630''<br>Tositions \ Vector                     | Lat<br>39'28'47'327'14'<br>39'28'47'327'14'<br>39'28'15:14008'N<br>39'35'50'74025'N<br>38'05'50'74025'N<br>rs) Repeat vec                                                                                                    | 00.00000" W<br>Ellips height<br>1762.304<br>1432.213<br>1684.957<br>1789.330<br>tors \ Loop C     | ,112° 00' 00<br>ie<br>Status<br>Adjusted<br>Adjusted<br>Adjusted<br>Adjusted<br>Adjusted<br>Adjusted<br>Adjusted   | Constraints Constraints No constraints Horizontal & Vertical Fixed Horizontal & Vertical Fixed Horizontal & Vertical Fixed Tic \ Adjustment Anal-                                                                                                    | surv_Horz_Conf<br>0.003<br>0.000<br>0.000<br>0.000<br>0.000                                                                                                    |                    |  |  |  |  |
| ♥           Workbu           1           2           3           4           ▲           ●           ○k                                                                                                    | Name           P009           P105           ECHO           P012           P012                                                                                                    | Ap<br>Ap<br>ilities<br>Ct4 - WGS 84 - Meters<br>Description<br>P009<br>P105<br>ECHO<br>P012<br>Points Control F                     | Long<br>112' 15' 21,72563'<br>112' 30' 14,66907'<br>114' 15' 51 24325'<br>109' 20' 01,76307'<br><b>ositions / Vecto</b>            | Lat<br>39'28'47'327'11'<br>39'23'15'408'47'327'11'<br>39'23'15'408'7'<br>39'45'5048'11'<br>39'65'50'74025'11<br>39'65'50'74025'11<br>39'65'50'74025'11<br>19'65'50'74025'11'<br>19'65'7'                                                                                                    | 00.0000° W<br>Ellips height<br>1762.304<br>1432.213<br>1684.957<br>1789.330<br>tors & Loop C      | Adjusted<br>Adjusted<br>Adjusted<br>Adjusted<br>Adjusted<br>Adjusted<br>Adjusted                                   | Constraints Constraints No constraints Horizontal & Vertical Fixed Horizontal & Vertical Fixed Horizontal & Vertical Fixed Tet Adjustment Analy                                                                                                    | surv_Horz_Conf<br>0.003<br>0.000<br>0.000<br>0.000<br>0.000<br>0.000                                                                                                    |                    |  |  |  |  |
| Vorkbu<br>Vorkbu<br>1<br>2<br>3<br>4<br>4<br>1<br>4<br>4<br>1<br>4<br>4<br>1<br>2<br>3<br>4<br>4<br>1<br>2<br>3<br>4<br>4<br>1<br>2<br>3<br>4<br>4<br>1<br>2<br>5<br>6<br>8<br>9<br>8<br>9<br>8<br>9<br>8<br>9<br>8<br>9<br>8<br>9<br>8<br>9<br>8<br>9<br>8<br>9<br>8 | Name     Proje     Proje     Proje     Pros     ECHO     Pro     Pros     ECHO     Pros     ECHO     Pol     Pol | Aap<br>ilities<br>cct4 - WGS 84 - Meters<br>Description<br>Pi05<br>ECHO<br>P012<br>Points ∕ Control F<br>2012<br>Points ∕ Control F | Long<br>112' 13' 21'7263'<br>112' 30' 14.6690'<br>114' 15' 51 24326'<br>109' 20' 01.7630''<br>ositions / Vector                    | Lat<br>39'28'47'327'11'<br>39'28'47'327'11'<br>39'28'47'327'11'<br>39'28'47'327'11'<br>39'28'55'048'N'<br>38'05'50'74025'N<br>15'40'85'048'N'<br>38'05'50'74025'N<br>15'40'85'048'N'<br>18'50'85'8048'N'<br>18'50'85'8048'N'<br>18'50'85'8048'N'<br>18'50'85'8048'N'<br>18'50'85'8048'N'<br>18'50'85'8048'N'<br>18'50'85'8048'N'<br>18'50'85'8048'N'<br>18'50'85'804'N'<br>18'50'85'804'N'<br>18'50'804'N'<br>18'50'804'N'<br>18'50'804'N'<br>18'50'804'N'<br>18'50'80'80'80'80'80'80'80'80'80'80'80'80'80                                                                                                    | 00.0000°*W<br>Ellips height<br>1762:304<br>1432:213<br>1684:95°<br>1789:330<br>tors \ Loop C<br>" | Adjusted<br>Adjusted<br>Adjusted<br>Adjusted<br>Adjusted<br>Adjusted<br>Adjusted                                   | Constraints Constraints No constraints No constraints Horizontal & Vertical Fixed Horizontal & Vertical Fixed Horizontal & Vertical Fixed Constraints Constraints | surv_Horz_Conf<br>0000<br>0000<br>0000<br>0000<br>0000<br>0000<br>0000<br>0                                                                                                    |                    |  |  |  |  |

GNSS Solutions has solved NAD83\_2011 Epoch 2010.0 coordinates for 'our' two-hour occupation of P009 with these results:

|   | Desc             | Long                         |                                       | Lat                         | Ellips<br>heigh        | 6 Horz<br>t Conf | Height<br>Conf |
|---|------------------|------------------------------|---------------------------------------|-----------------------------|------------------------|------------------|----------------|
|   | P009             | <mark>112° 13' 21.725</mark> | <mark>63"</mark> W <mark>38° 2</mark> | 2 <mark>8' 47.73271"</mark> | N <mark>1762.30</mark> | 0.003 0.003      | 0.002          |
| Н | ere is portion o | of the data shee             | t for P009 fro                        | om NGS:                     |                        |                  |                |
|   | NAD_83 (2011)    | ) POSITION (EP               | OCH 2010.0)                           |                             |                        |                  | 1              |
|   | Transformed i    | from IGS08 (ep               | och 2005.0)                           | position in                 | n Aug 2011             | •                |                |
|   | X = -189         | 91354.110 m                  | latitude                              | = <mark>38 28</mark>        | 47.73269               | N                | 1              |
|   | Y = -462         | 29377.720 m                  | longitude                             | = <mark>112 13</mark>       | 21.72562               | W                | 1              |
| 1 | Z = 394          | 48381.781 m                  | ellipsoid                             | height = 1                  | 762.278                | m                | 1              |

That is a 0.000,663 meter horizontal difference (~0.7 mm); and a 0.026 meter elevation difference. Not bad for a 2-hour occupation and like I like to say

"this doesn't happen by accident!"

#### Hey, wait a second! What epoch are these results in?

You might notice: "We have been screwing around with HTDP computing positions with velocities, but now it appears that our end results are epoch 2010, not 2012.91!"

Yes, we ended up with EPOCH 2010 coordinates. Check out the full listing including the reference CORS stations:

|             |                                  |                                 |                       | Surv  | Surv   |  |
|-------------|----------------------------------|---------------------------------|-----------------------|-------|--------|--|
|             |                                  |                                 | Ellips                | Horz  | Height |  |
| Description | Long                             | Lat                             | height                | Conf  | Conf   |  |
| P009        | 112° 13' 21.72563"W              | 38° 28' 47.73271"N              | 1762.304              | 0.003 | 0.002  |  |
| P105        | <mark>112° 30' 14.66907"W</mark> | <mark>39° 23' 15.14008"N</mark> | <mark>1432.213</mark> | 0.000 | 0.000  |  |
| ECHO        | 114° 15' 51.24326"W              | 37° 54' 55.90481"N              | 1684.957              | 0.000 | 0.000  |  |
| P012        | 109° 20' 01.76307"W              | 38° 05' 50.74025"N              | 1789.330              | 0.000 | 0.000  |  |

The listed coordinates for each of the reference CORS stations (P105, ECHO, P012) all exactly match the NGS position sheets:

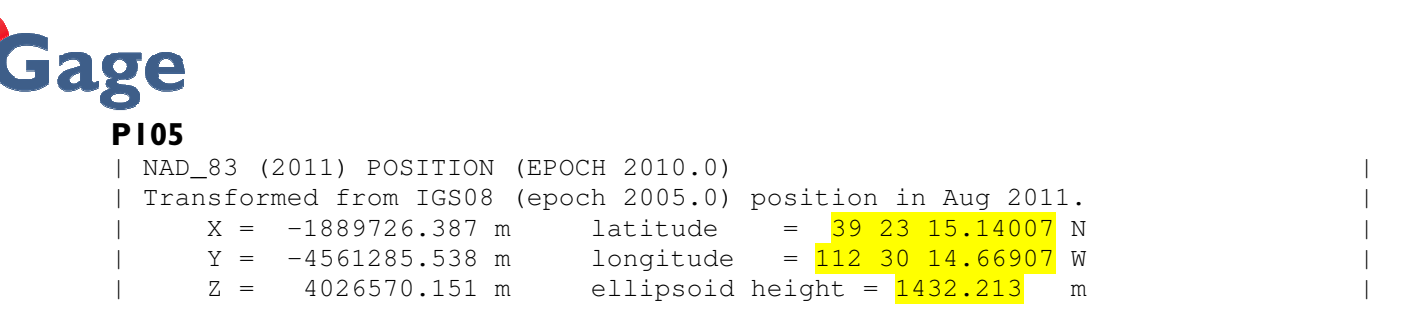

Think about it, do you really want your job coordinates to change month to month? I did not think so. The computed results are NAD83-2011EPOCH 2010 which is what you really want.

## **Display State Plane Coordinates with GEOID12A Ortho**

It would be great if we could convert our geographic results to state plane coordinates with orthometric heights.

This is easy, from the main menu select "Project: Edit Settings...":

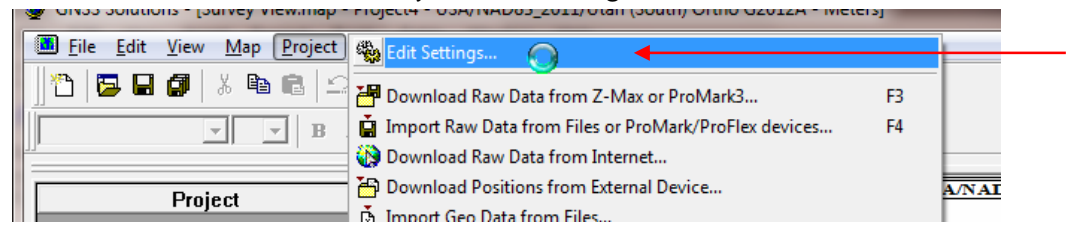

The 'Project Settings' will be displayed:

| Project4" Project Settings                               |  |
|----------------------------------------------------------|--|
| Region Precise Ephemeris Miscellaneous Feature Code List |  |
| Spatial Reference System                                 |  |
| NAD83_2011 Geographic Ellipsoid                          |  |
| All distances in Meters                                  |  |
|                                                          |  |
| Save As Defaults OK Cancel Apply                         |  |

Drop down the 'Spatial Reference System' combo box and choose the state plane projection we setup earlier. Press OK.

GNSS Solutions will re-compute all of the displayed coordinates to Utah South Ortho Meters:

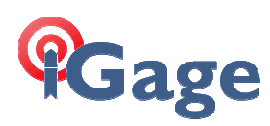

| 😻 GNSS Solutions - [Survey View.map - Proj                                                                                                    | ject4 - USA/NAD8                                                                                                    | 3_2011/Utah (Sout                                                                                                    | h) Ortho G2012                                                | A - Meters]                                                                                                    |                                                                                                    | _ 0                                          | ×     |  |  |  |  |
|----------------------------------------------------------------------------------------------------|----------------------------------------------------------------------------------------------------|----------------------------------------------------------------------------------------------------|---------------------------------------------------------------|----------------------------------------------------------------------------------------------------|----------------------------------------------------------------------------------------------------|----------------------------------------------|-------|--|--|--|--|
| <u>File Edit View Table Project To</u>                                                                                                    | ools <u>W</u> indow <u>H</u>                                                                                                 | <u>H</u> elp                                                                                                    |                                                               |                                                                                                    |                                                                                                    | ⊘                                            | . 8 × |  |  |  |  |
|                                                                                                    | ⊆ -   <b>⊡  &gt;</b>  <br>u <u>A</u>   ≡ ≡                                                                                   | Image: A state of the state of the state |                                                               |                                                                                                    |                                                                                                    |                                              |       |  |  |  |  |
| Project Project Project Project Project Process Adjustment CAD Export Map Utilities                                                                                                    | 2250000.0<br>3250000.0<br>3150000.0<br>20000<br>0<br>1<br>1<br>1<br>1<br>1<br>1<br>1<br>1<br>1<br>1<br>1<br>1<br>1<br>1<br>1 | 0<br>0<br>10<br>10<br>10<br>10<br>10<br>10<br>10<br>10<br>10                                                                                                    | ,44                                                           | P105 USA<br>p1053361.120<br>p0053360.120<br>p0053360.120<br>p005350<br>p0050<br>p005350<br>p0050<br>p0050<br>p0 | NAD23 2011/Utah (Se                                                                                                    | uth) Ortho 620                               | 222A  |  |  |  |  |
| Workbook.tbl - Project4 - USA/NAD83_2011/                                                                                                    | Utah (South) Orth                                                                                                    | o G2012A - Meters                                                                                                    |                                                               |                                                                                                    |                                                                                                    |                                              |       |  |  |  |  |
| Name Description                                                                                                    | East                                                                                                    | North                                                                                                    | Ortho height                                                  | Status                                                                                                    | Constraints                                                                                                    | Surv_Horz_Conf                               | Surv_ |  |  |  |  |
| M         P009           2         P105         P105           3         ECH0         ECH0           4         P012         P012           Id         ▲ ▶ bins A Points A Control Points         Control Points                                                                                                    | 436938.303<br>413468.967<br>256978.872<br>689985.250<br>sitions & Vector                                                     | 3201494.370<br>3302489.677<br>3142195.713<br>3160993.518<br>rs λ Repeat vec                                                                                                    | 1781.430<br>1451.390<br>1708.089<br>1808.216<br>tors λ Loop C | Adjusted<br>Adjusted<br>Adjusted<br>Adjusted<br>Iosure & Control T                                                                                                    | No constraints<br>Horizontal & Vertical Fixed<br>Horizontal & Vertical Fixed<br>Horizontal & Vertical Fixed<br>Te A Adjustment Anal | 0.003<br>0.000<br>0.000<br>0.000<br>vsis/  4 | •     |  |  |  |  |
| Image: State State |                                                                                                    |                                                                                                    |                                                               |                                                                                                    |                                                                                                    |                                              |       |  |  |  |  |

Here are the results tabulated:

|      |            |             | Ortho    |                |                  |
|------|------------|-------------|----------|----------------|------------------|
| Name | East       | North       | height   | Surv_Horz_Conf | Surv_Height_Conf |
| P009 | 436938.303 | 3201494.370 | 1781.430 | 0.003          | 0.002            |

#### Verify GEOID Reduction

First, let's check GNSS Solution's GEOID computation:

Ellipsoid 1762.304 Ortho G12A 1781.430 Geoid -**19.126** 

We can use the NGS Online GEOID 12A Toolkit (<u>http://www.ngs.noaa.gov/cgi-bin/GEOID\_STUFF/geoid12A\_prompt1.prl</u>) to verify:

| Output from GEOID12A |                 |                 |                      |
|----------------------|-----------------|-----------------|----------------------|
|                      | latitude        | longitude       | Ν                    |
| Station Name         | ddd mm ss.sssss | ddd mm ss.sssss | meters               |
| USER LOCATION        | 38 28 47.73271  | 112 13 21.72563 | <mark>-19.128</mark> |

A 0.002 meter difference...probably close enough.

#### Verify State Plane Coordinate Computation

GNSS Solutions coverts the geographic coordinate:

112° 13' 21.72563"W 38° 28' 47.73271"N

to Utah Central Meters:

436938.303 M East 3201494.370 M North

Let's compare this with the NGS online SPCS83 tool (<u>http://www.ngs.noaa.gov/cgi-bin/spc\_getpc.prl</u>):

|         | Latitude      | Longitude      | Datum | Zone |
|---------|---------------|----------------|-------|------|
| INPUT = | N382847.73271 | W1121321.72563 | NAD83 | 4303 |

Page 22 of 25

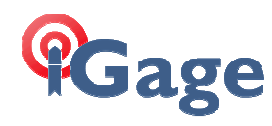

| NORTH(Y)<br>METERS | EAST(X)<br>METERS       | AREA | CONVERGENCE<br>DD MM SS.ss | SCALE      |
|--------------------|-------------------------|------|----------------------------|------------|
|                    |                         |      |                            |            |
| 3201494.370        | <mark>436938.303</mark> | UT S | -0 26 34.04                | 1.00002498 |

\_\_\_\_\_

an exact match.

## **Conclusions**

GNSS Solutions can successfully be used to directly compute NAD82\_2011 framed results with GEOID 12A.

Remember to do a reality check with known coordinates when ever you create a new coordinate system in GNSS Solutions.

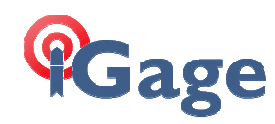

## **Common 'GNSS Solutions' Problems**

Over the years, I see the same mistakes over and over. Most are caused by a lose nut holding the instrument down or pushing on the keyboard. Here is my quick list:

1. Red vectors everywhere. Check the 'Repeat Vectors' tab. If there are any, and you don't have a darn good reason to have repeat vectors, then you have named two disparate points with the same name. In other words, you stored two points that are not at the same location, but assigned the same name to both of them. When you adjust, the adjustment engine has to make them line up. If they are 100 feet away from each other, this rarely works out well.

This is easy to fix on the Occupations tab. Just rename subsequent observations adding a 'A', 'B', 'C'... to the end of each same-named occupation. I get this problem/question three or four times each week. Please check it before you call me.

- 2. I have a thousand extra occupations! Check 'Tools: Project Settings: Miscellaneous (tab)'. If 'Use Adaptive static detection' is checked, uncheck it then delete process results, delete adjustment results, then press F5 and finally F7.
- 3. Bad HI. Really? You should know better. If the HI is 2 in meters and your job is in US Survey Feet, your HI is not 2 feet. If the HI is entered as zero, there is probably something wrong (I am in the habit of entering Zero HI's as 0.001 Meters.)
- 4. Wrong antenna model/name/offset. Here are some possibilities:
  - a. all of the values are 0 in the chosen model:

| Antenna Parameters           |                                       |
|------------------------------|---------------------------------------|
| Antenna Model :<br>ASH998998 |                                       |
| R (m): 0                     |                                       |
| h (m) : 0                    | h                                     |
| C1 (m): 0                    | 42<br>4<br>1<br>1<br>1<br>1<br>1<br>1 |
| C2 (m) : 0                   | Aer Aer                               |
| Description :                | This is probably wrong                |
| Advanced                     | OK Cancel                             |

b. you have specified a slant measurement, but the R and H are "0.0":

|                 | Antenna Parameters | <b>X</b>                                |
|-----------------|--------------------|-----------------------------------------|
|                 | Antenna Model :    |                                         |
| 1               | ASH111661          |                                         |
| $\overline{\ }$ | R (m): 0           |                                         |
|                 | h (m) : 0          | h                                       |
|                 | C1 (m): 0.0573     | ANA ANA ANA ANA ANA ANA ANA ANA ANA ANA |
|                 | C2 (m) : 0.0643    | A                                       |
|                 | Description :      | GNSS Survey Antenna, base of RFC->N     |
|                 | Advanced           | OK Cancel                               |

c. the RINEX file says "ASH700936E\_C NONE" but all GNSS Solutions knows about is "ASH700936E\_C". This is very common. If you just double-click past the warning message then GNSS solutions make a new entry with all zeros. Usually not good, but won't blow up if every antenna in your job is exactly the same.

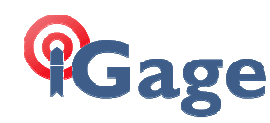

d. Absolute vs. Relative: one or the other. All new jobs in the USA, should be done with absolute calibrations. I can't think of any exceptions.

- 5. Ellipsoid vs. Orthometric elevations. If your elevations are off about 20 meters, then check to make sure you have selected the vertical datum that you want. Consider watching this video: http://youtu.be/dX6a6kCk3Po
- 6. Survey Feet vs. International Feet: Really? If your state plane coordinates are off about 15 feet then watch this video: <u>http://www.youtube.com/watch?v=8pEdL9tgDZo</u> If your state plane coordinates are about 3 times too small, or 3 times too big, then I bet you have meters and want feet.
- 7. Distances are off a couple of feet per mile. Grid vs. Ground coordinates. GNSS Solutions has a great function "Compute Ground System." Watch this video: http://www.youtube.com/watch?v=iwCAAsRvNW4
- 8. Can't duplicate another surveyor's state plane coordinates on a large job; they match in the middle but diverge as I move away from the center. Answer: the other guy has created a ground system, based on the center of the job, applied a scale factor and not written anything down.

This is a pet peeve of mine. If you make a ground coordinate system and keep State Plane coordinates for the base point, you should loose your license. Drop the leading digits so everyone immediately knows that something is up:

436,938.303 M East 3,201,494.370 M North becomes

36.938.303 M East 01,494.370 M North and make a note of the base point location, the scale factor and make sure the word

'GROUND' appears someplace on your plat where the next guy can find it.

9. Confidence intervals just suck in 'Stop-and-Go' job. They are 10 times higher than I have ever seen before! A bunch of points that I am positive that I shot are missing when I post-process!

Answer: Your ROVER has the recording interval set to 15 seconds and you are recording 10second shots (or some derivation of this.)Always set the interval to 1 second on the rover. I don't care what the manual says!

10. My confidence intervals are 0.5 meters, even though I spent 30-seconds on each shot. Answer: Did you use a bi-pod? Probably not. Too bad 😊